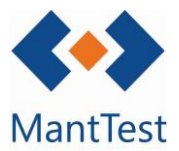

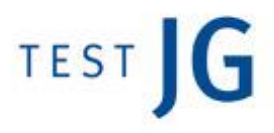

## **COM CREAR UN RECURS (NET-09)**

Per crear un recurs i poder utilitzar-lo per imputar-li costos o crear previsions, haurem dirigir-nos al punt de menú de recursos. Podrem reconèixer que ens trobem a la finestra correcta ja que, a l'esquerra del seu títol (Persones) podrem visualitzar la icona d'una clau anglesa.

Un cop ens trobem a la finestra crearem un nou recurs a partir del botó de creació 🕂 .

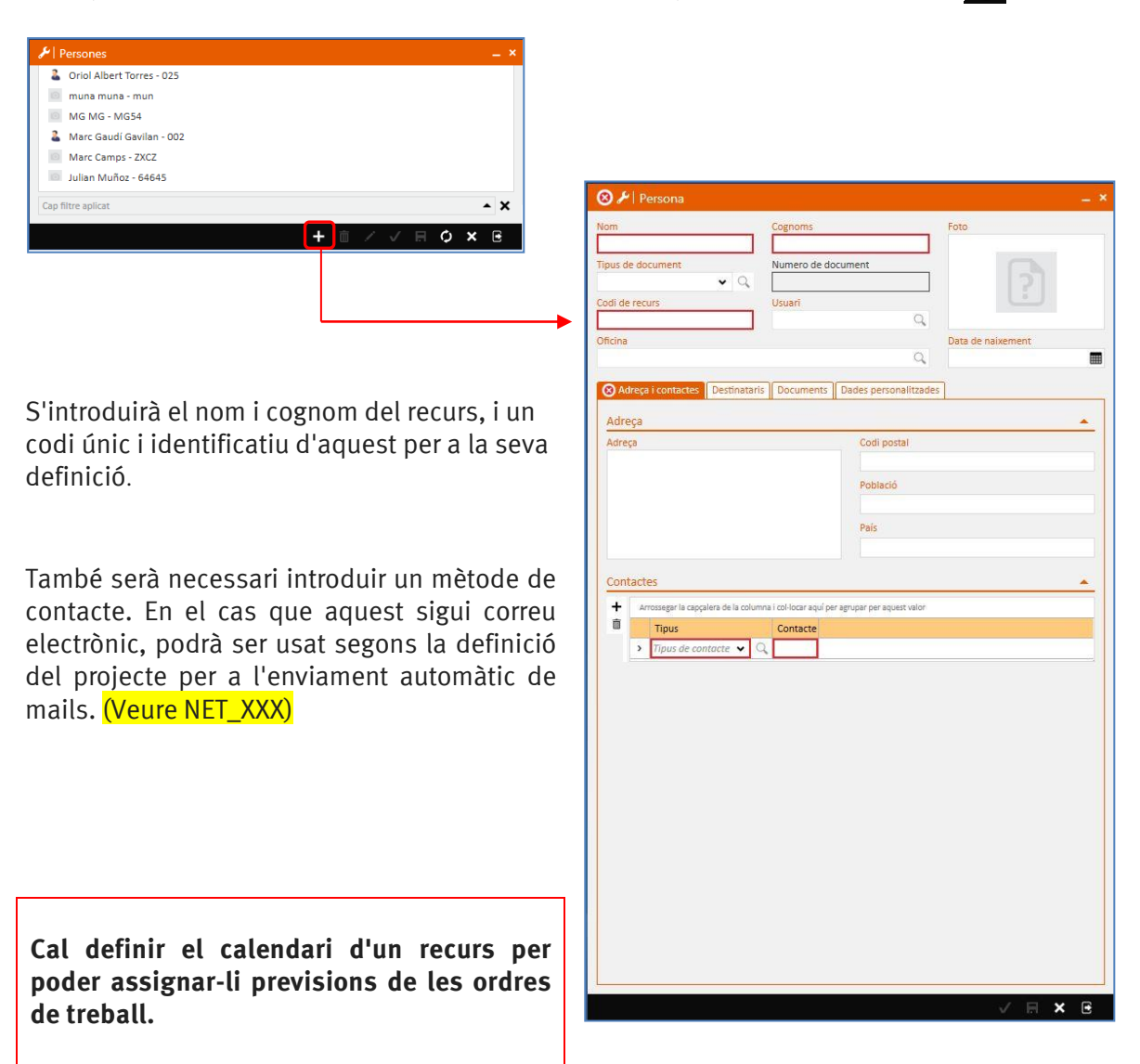

Per definir el calendari del recurs hem de validar les dades bàsiques introduïts en ell. Posteriorment clicarem al botó del calendari de recurs per definir aquest.

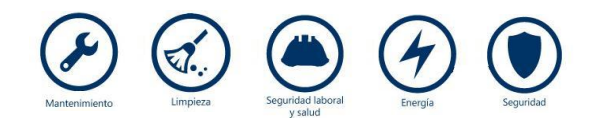

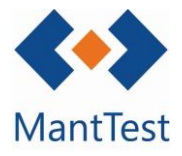

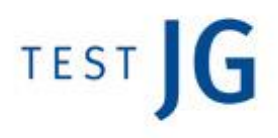

| Nom               | Cognoms            |
|-------------------|--------------------|
| Mantenidor 1      |                    |
| Tipus de document | Numero de document |
| Codi de recurs    | Usuari             |
| 001               | <b>111</b>         |
| Dficina           | 0                  |
| Oficina           | (                  |

Un cop definit el calendari de recurs (Veure NET\_XXX) ja s'haurà acabat amb la seva definició, no obstant això per poder vincular-lo a ordres de treball haurem de relacionar-lo amb les zones gestionables en què aquest tindrà relació.

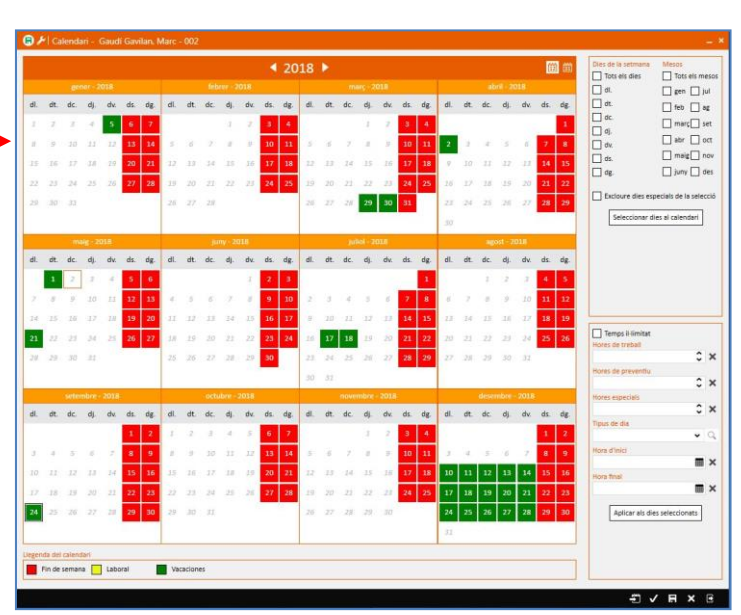

Per poder imputar el recurs a previsions i costos de les diferents OT 's deu estar inclòs dins d'un grup de treball de la zona gestionable a la qual pertanyi l'OT. (Veure NET\_XXX)

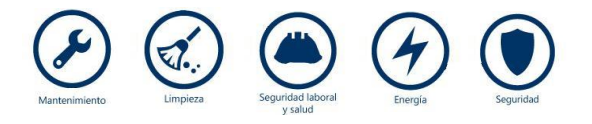